## Exchange 2003 – Key Archiving and Recovery

Written by Marc Grote - mailto:grotem@it-training-grote.de

## Abstract

In this article I will show you how to setup a Windows 2003 Enterprise CA for archiving and recovering keys for e-mail encryption.

# Let`s begin

Beginning with Windows Server 2003, Microsoft has enhanced its own PKI-solution with several new features like:

- ? Key Archiving and Recovery
- ? Role Separation
- ? Qualified subordination
- ? Version 2 Certificate Templates

To get these entire wonderful new features, you must buy Windows Server 2003 Enterprise, because the Standard Version of Windows Server 2003 doesn't offer these features.

One of the biggest enhancements is the Key Archiving and Reovery feature. With this feature, every certificate (the private key) issued by a Windows 2003 Enterprise CA will be archived at the CA. Key Archiving is not available for certificates with e-mail signature only purpose.

In this article we will issue an e-Mail certificate for the user MSEXCHANGEORG and assume that this user has lost his e-mail certificate. With the help of a Key Recovery Agent (KRA) and the Windows Server 2003 Resource Kit Utility KRT.EXE we will recovery this certificate.

This article will give you only a high level overview about the entire process. If you have more questions, follow the links at the end of this article.

## Key Archiving and Recovery requires multiples steps:

- ? Enabling the Key Recovery Agent
- ? Enable the CA for key archiving
- ? Issue e-mail certificates to users
- ? Recover e-mail certificates (KRT and CERTUTIL)

# **Enabling the Key Recovery Agent**

First, we need to enable a Key Recovery Agent. A Key Recovery Agent is a highly trusted person which is responsible to recover lost or damaged archived certificates for users. We must issue a Key Recovery Agent certificate for this user. To do this:

- ? Start the Windows 2003 CA console
- ? Issue a new template named Key Recovery Agent
- ? Request this certificate for the user who becomes the Key Recovery Agent
- ? Manually Issue the Key Recovery Agent Certificate at the CA

Figure 1 shows the issued Key Recovery Agent Certificate for the user Administrator.

| 🚡 Console I – [Console Root\Certific                                                                                                    | ates - Current User\Perso | nal\Eertificates]    |                 |                    |               |
|----------------------------------------------------------------------------------------------------|---------------------------|----------------------|-----------------|--------------------|---------------|
| 🚡 Ella Action View Pavgrites Y                                                                                                    | Mindovi Help              |                      |                 |                    |               |
| ⇐ ⇒ 🖸 🖬 🔏 🏞 🛱                                                                                                    | 'B, 🔒                     |                      |                 |                    |               |
| 🛄 Console Root                                                                                                    | Issued To 🕢               | Issued By            | Expiration Date | Intended Purposes  | Friendly Name |
| 🖻 🚰 Certificates - Current User                                                                                                    | Administrator             | Northwind Traders CA | 2/28/2006       | Key Recovery Agent | KRA           |
| Personal Personal Certificates Description Enterprise Trust Point Trust Point Tru | Administrator             | Administrator        | 6JZS/2006       | File Recovery      | <none></none> |

Figure 1: Issued Key Recovery Agent certificate

## Important:

The Windows 2003 CA will not automatically issue this certificate to the user who requests the Key Recovery Agent certificate. The CA Administrator must manually Issue the certificate in the Microsoft CA MMC under *Pending Requests*.

## Enable the CA for key archiving

Now it is time to enable the CA for Key Archiving. Start the Microsoft CA MMC and navigate to the CA properties – *Recovery Agents*.

Because Key Reovery is a very security sensible process, you can specify how many Recovery Agents are required to Archive keys. Klick *Add* to import the Key Recovery Agent certificate. Click *OK* and restart the CA service.

| rthwind Traders                                                                                                    | CA Properties                                                                                               |                                                                 | ?                                          |
|----------------------------------------------------------------------------------------------------|----------------------------------------------------------------------------------------------------|-----------------------------------------------------------------|--------------------------------------------|
| General Polic<br>Certificate Manager<br>Do the following w<br>C Do not archive<br>Archive the ker<br>Number of rec | y Module   Exit M<br>s Restrictions   Aud<br>hen a certificate requ<br>the key<br>y<br>overy agents to use: | odule   Extensior<br>iting Recovery Ag<br>est includes key arch | ns   Storage<br>ients   Security<br>nival: |
| 1<br>Key recovery a<br>Subject                                                                                     | agent certificates:<br>Issuer<br>stor Northwind Tra.                                                        | Expiration Date 2/28/2006 1:40                                  | Status<br>Valid                            |
|                                                                                                    |                                                                                                    |                                                                 |                                            |
| <u> </u>                                                                                                    | Add                                                                                                    | Remove                                                          | ⊻iew                                       |
|                                                                                                    | OK                                                                                                    | Cancel                                                          | Apply                                      |

Figure 2: Enable the CA for Key archiving

Now it is time to duplicate an e-Mail Certificate Template at the Windows 2003 CA. The question is why? The default e-mail Certificate Template doesn't allow the archiving of the subject's private key. Start the Microsoft CA MMC, navigate to *Certificate Templates* and rightclick *Manage* – Select the *Exchange User* Certificate Template and click *Duplicate* and name the new template. In the Request Handling section click *Archive subject's encryption private key*.

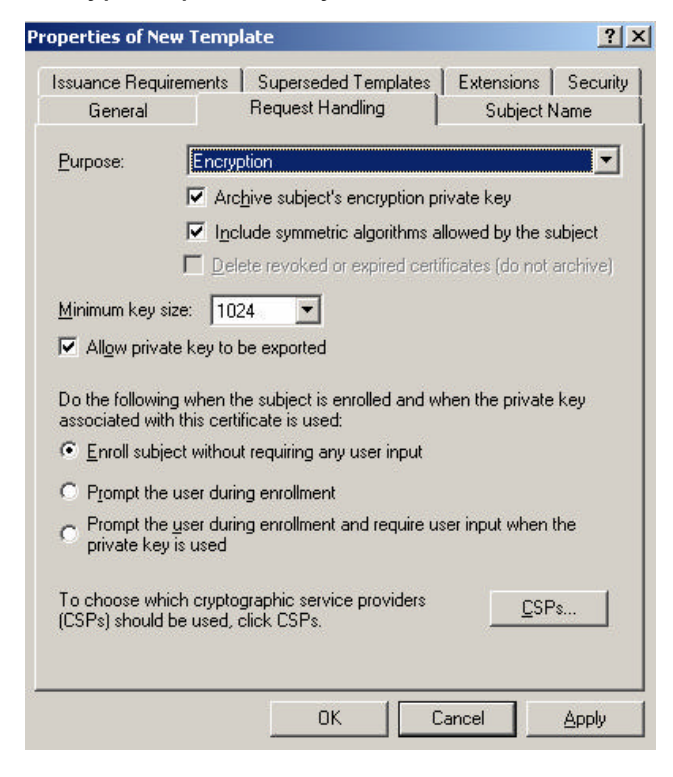

Figure 3: Enable Key Archiving in the Certificate Template

The new Certificate Template (Exchange User (KeyARC) is now ready to issue certificates and to archive keys.

| 📴 Certification Authority                     |                                     |                                               |
|-----------------------------------------------|-------------------------------------|-----------------------------------------------|
| Eile <u>A</u> ction <u>V</u> iew <u>H</u> elp |                                     |                                               |
| ← → 🗈 🖬 🗙 🕾   (                               | 3                                   |                                               |
| Certification Authority (Local)               | Name                                | Intended Purpose                              |
| 🖻 🚺 Northwind Traders CA                      | Exchange User (KeyARC)              | Secure Email                                  |
| Revoked Certificates                          | Exchange User                       | Secure Email                                  |
| Issued Certificates                           | Recover                             | Client Authentication, Secure Email, Encry    |
| Pending Requests                              | Key Recovery Agent                  | Key Recovery Agent                            |
|                                               | Directory Email Replication         | Directory Service Email Replication           |
|                                               | Domain Controller Authentication    | Client Authentication, Server Authenticatio   |
|                                               | EFS Recovery Agent                  | File Recovery                                 |
|                                               | Basic EFS                           | Encrypting File System                        |
|                                               | Domain Controller                   | Client Authentication, Server Authentication  |
|                                               | Web Server                          | Server Authentication                         |
|                                               | Computer                            | Client Authentication, Server Authentication  |
|                                               | User                                | Encrypting File System, Secure Email, Clien   |
|                                               | Subordinate Certification Authority | <all></all>                                   |
|                                               | Administrator                       | Microsoft Trust List Signing, Encrypting File |

Figure 4: New certificate template

#### Issue e-mail certificates to users

It is possible to autoenroll user- and machine certificates for all users and computers with Active Directory and Group Policies. Autoenrollment for Users and machines requires a Windows 2003 Active Directory environment and Windows XP clients. For more information about Certificate Autoenrollement, click the link at the end of this article. For this article the user MSEXCHANGEORG will request an *Exchange User (KeyARC)* certificate manually.

# Figure 5: Request an Exchange user (KeyARC) certificate **Recover e-mail certificates (KRT and CERTUTIL)**

In this article we will no assume that the user MSEXCHANGEORG has lost its e-Mail certificate and he can't encrypt new e-Mails and he can' decrypt existing E-Mails. Without central Key Archiving at the Windows 2003 CA you where now in trouble. Let us see how easy it is to recover a lost certificate with the Private Key. There are two ways to recover the certificate:

- ? CERTUTIL
- ? KRT.EXE

# CERTUTIL

CERTUTIL is the built in Command Line tool to administer a Windows 2003 CA from the command line. CERTUTIL has several switches for CA administration and Key Recovery.

# KRT.EXE

The Key Recovery Tool (KRT.EXE) is a new tool which is part of the Windows Server 2003 Resource Kit Utilities. KRT is a GUI extension for the builtin Windows 2003 CA tool CERTUTIL. In this article, we will use the Key Recovery Tool (KRT).

To recover a certificate we need a unique value for the certificate to recover. We will use the certificate Serial Number. You can find the certificate Serial Number in the *Issued Certificate* section of the Microsoft CA MMC. As you can see in Figure 6 there is an archived Key for the user MSEXCHANGEORG (to see if the certificate key was archived, add the Archived Key section).

| E Certification Authority       |            |                          |                    |                              |              |                       |
|---------------------------------|------------|--------------------------|--------------------|------------------------------|--------------|-----------------------|
| Elle Action Yew Help            |            |                          |                    |                              |              |                       |
| 🗢 🔿 🖻 🖬 🐼 🕵 🔗                   |            |                          |                    |                              |              |                       |
| Certification Authority (Local) | Reque      | A Requester Name         | Binary Cartificate | Cartificate Tamplata         | Archived Key | Serial Number         |
| 🖻 😰 Northwind Traders CA        | 2          | NWTRADERS LONDON\$       | BEGIN CERTI        | Domain Controller (DomainCo  |              | 610bcd1000000000002   |
| 🛄 Revoked Certificates          | 29.4       | NUTRADERS[2PMARC\$       | BEGIN CERTI        | Computer (Machine)           |              | 61db3e5e000000000004  |
| - Call Essued Certificates      | <b>E</b> s | NUTRADERSUPMARC\$        | BEGIN CERTI        | 1.3.6.1.4.1.311.21.8.147492  |              | 61/588-200000000005   |
| Pending Requests                | <b>E</b> 6 | NWTRADER Sladministrator | BEGIN CERTI        | Key Recovery Agent (1.3.6.1  |              | 110237190000000000006 |
| Failed Requests                 | 227        | NWTRADER Stadministrator | BEGON CERTI        | Key Recovery Agent (1.3.6.1  |              | 1104079000000000007   |
| Certhicate Templates            | 10         | NV/TRADERSIdent2         | BEGIN CERTI        | 1.3.6.1.4.1.311.21.8.147492  |              | 112407cd0000000000    |
|                                 | 13         | NWTRADERSIdent5          | BEGIN CERTI        | 1.3.6.1.4.1.311.21.8.147492  |              | 6122527F00000000000   |
|                                 | 14         | NUTRADERS[LONDON]        | BEGIN CERTI        | CA Exchange (CAExchange)     |              | 612c7fc50000000000    |
|                                 | 16         | NVITRADER Signato        | BEGIN CERTI        | 1.3.6.1.4.1.311.21.8.147492  |              | 61490752000000000000  |
|                                 | 17         | NUTRADERSI, certificate  | BEGIN CERTI        | 1.3.6.1.4.1.311.21.8.147492  |              | 61538456000000000011  |
|                                 | 18         | NWTRADERSI/ecover        | BEGIN CERTI        | Recover (1.3.6.1.4.1.311.21  | Yes          | 615bbd4b000000000012  |
|                                 | 19         | NWTRADER Sladministrator | BEGIN CERTJ        | Web Server (WebServer)       |              | 6110243b000000000013  |
|                                 | 20         | NWTRADERSIL ONDONS       | BEGIN CERTI        | Domain Controller (DomainCo  |              | 6106852e000000000014  |
|                                 | 21         | NWTRADERS/LONDONS        | BEGIN CERTI        | CA Exchange (CAExchange)     |              | 61250722000000000015  |
|                                 | 22         | NWTRADERSImsexchangeorg  | BEGIN CERTI        | Exchange User (ExchangeUser) |              | 612d3F0500000000016   |
|                                 | 23         | NUTRADERSImsexchangeorg  | BEGIN CERTI        | 1.3.6.1.4.1.311.21.8.147492  | Ves          | 6137748b0000000000017 |

Figure 6: Determine the Certificates Serial Number

After downloading and installing the Windows 2003 Reource Kit utilities, start the Key Recovery Tool. Select the issuing Certification authority (CA). As Search Criteria select *Certificate Serial Number* and enter the Serial Number for the certificate to recover. Now click *Search*, select the Certificate and click *Recover*.

|      | ncation guttionly (CR):                      |                |          | <u>s</u> ea |                            |                 |
|------|----------------------------------------------|----------------|----------|-------------|----------------------------|-----------------|
| _or  | don.nwtraders.msft\Northwind Traders CA      |                | _        | Cer         | tificate Serial Number     |                 |
| ele  | ct the search criteria, enter an appropriate | value, and the | en click | ⊻alu        | e                          |                 |
| Sea  | arch" to display a list of matching archived | keys.          |          | 61 :        | 37 74 8Ь 00 00 00 00 00 17 |                 |
| orti | ficater                                      |                |          |             |                            | S <u>e</u> arch |
| r    | Subject                                      | NotBefore      | NotAft   | er          | Template                   | Cert Hash(sha   |
|      | E=MSEXchangeORG@nwtraders.msft,              | 5/30/200       | 5/30/2   | 200         | ExchangeUser(KeyAR         | 3f 2f 51 Oc 4f  |
|      |                                              |                |          |             |                            |                 |
| +    |                                              |                |          |             |                            |                 |
|      | Ĺ.                                           |                |          |             |                            |                 |
| •    |                                              |                |          |             |                            |                 |

Figure 7: Recovery the users Private Key

You can save the recovered certificate in a file that contains the certificate Serial Number with a PFX extension. I recommend changing the name of the PFX file so it is easier for a user to know what he or she is doubleclicking.

| Save in: 🔀                                                | mail-recover                                       | • ¢                        | • 🗈 💣 🛙 |                        |
|-----------------------------------------------------------|----------------------------------------------------|----------------------------|---------|------------------------|
|                                                           |                                                    |                            |         |                        |
|                                                           |                                                    |                            |         |                        |
|                                                           |                                                    |                            |         |                        |
|                                                           |                                                    |                            |         |                        |
|                                                           |                                                    |                            |         |                        |
| File <u>n</u> ame:                                        | 61377486000000000017.                              | pfx                        | _       | Save                   |
| File <u>n</u> ame:<br>Save as <u>t</u> ype:               | 6137748b000000000017.<br>Personal Information ExcP | pfx<br>hange Files (*.pfx) |         | <u>S</u> ave<br>Cancel |
| File <u>n</u> ame:<br>Save as <u>t</u> ype:<br>Password : | 6137748b000000000017.<br>Personal Information Excł | pfx<br>nange Files (*.pfx) |         | <u>S</u> ave<br>Cancel |

Figure 8: Save the recovered certificate

Now it is time to transmit the certificate to the user. Don't use an E-Mail for delivery because the PFX file contains the private Key for this user. At the user's site, the user can import this certificate by a simple doubleclick.

## Conclusion

Key Archiving is a powerful weapon for the Administrator to reduce the time to recovery user's private certificate. At the other hand it is important to secure the CA (Physical and logical) and to give this feature for Key Recovery only to highly trusted Administrators.

# **Related Links**

Certificate Autoenrollment in Windows Server 2003 http://www.microsoft.com/technet/prodtechnol/windowsserver2003/technologies/security/ autoenro.mspx Managing a Windows Server 2003 Public Key Infrastructure http://www.microsoft.com/technet/prodtechnol/windowsserver2003/technologies/security/( mngpki.mspx Exchange 2000 Key Management Server Migration to a Windows 2003 CA http://www.msexchange.org/tutorials/Key\_Management\_server\_Migration.html Windows 2003 Resource Kit Tools http://www.microsoft.com/downloads/details.aspx?FamilyID=9d467a69-57ff-4ae-96eeb18c4790cffd&display=en